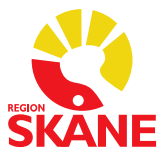

# Taligenkänning (TIK) – DMO i PMO

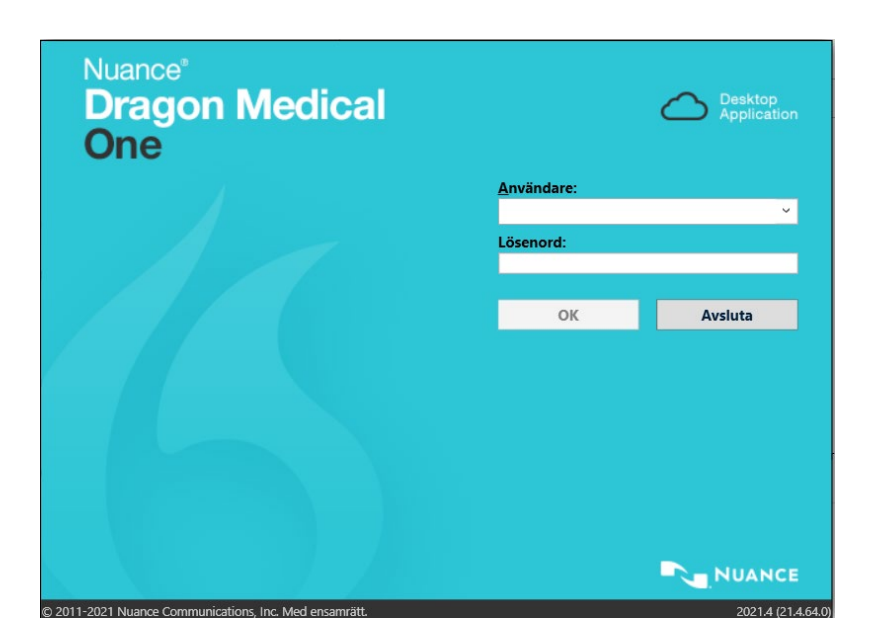

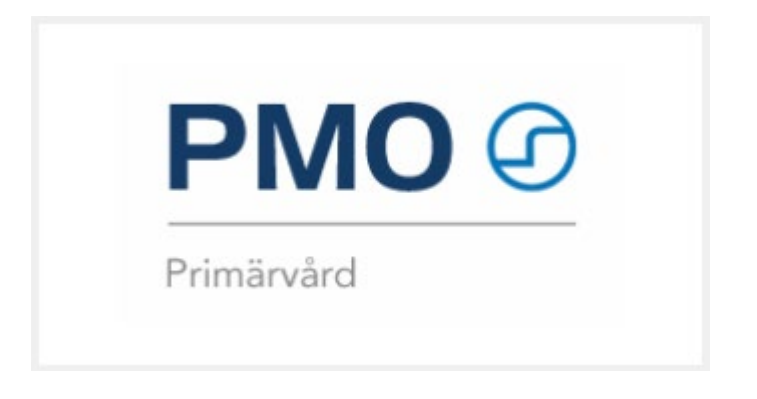

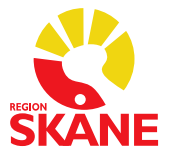

# Innehållsförteckning

| Taligenkänning i PMO 3                                                                                       |
|----------------------------------------------------------------------------------------------------|
| Skapa och arbeta med text 4                                                                                  |
| Korrigera misstag och redigera text6                                                                         |
| Vad du kan säga - röstkommandon som ingår i programmete6                                                     |
| Exempel på röstkommandon som ingår i programmet:                                                             |
| Alternativ 10                                                                                                |
| Dikteringsrutan                                                                                              |
| Knappfunktioner på diktafonen 10                                                                             |
| Hantera autotexter 12                                                                                        |
| Lägga till en autotext 12                                                                                    |
| Hantera steg-för-steg-kommandon 15                                                                           |
| Lägga till ett kommando du kan säga15                                                                        |
| Lägga till kommando för integrerat program och länkar                                                        |
| Lägga till en webbadress 20                                                                                  |
| Hantera ordlista 21                                                                                          |
| Okända ord 21                                                                                                |
| Lägga till ord utan att gå via Hantera ordlistan                                                             |
| Inaktivera ord                                                                                               |
| Hjälpavsnitt                                                                                                 |
| Förprogrammerade steg-för-steg-kommandon                                                                     |
| Ytterligare kortkommandon i PMO som inte redan finns i TIK 27                                                |
| Övriga tips för Taligenkänning 29                                                                            |
| Alternativ till REC-knappen för att starta och stoppa inspelning i TIK Fel!<br>Bokmärket är inte definierat. |
| Möjlighet till att använda annan ljudenhet än diktafon Fel! Bokmärket är inte definierat.                    |
| <b>Programmering av tangenter vid användning av exempelvis headset</b> Fel! Bokmärket är inte definierat.    |
| Problemlösning                                                                                               |
| Revidering av dokumentet                                                                                     |

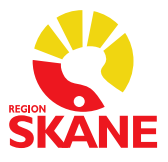

# Taligenkänning i PMO

Taligenkänning är ett program som översätter tal till text. Det innebär att du kan använda din röst för att skriva i stället för tangentbordet.

Din taligenkänningsprofil är personlig och lär sig hur just du använder och uttalar orden. Låt därför ingen annan tala på din profil.

Taligenkänning blir mer korrekt om du arbetar på en tyst plats. Är det inte möjligt försök att ha så lite bakgrundsbrus som möjligt när du arbetar.

För bra resultat:

- Använder du diktafon håll den cirka 10–15 cm från munnen, låt diktafonen följa med munnen om du rör huvudet samtidigt som du taligenkänner
- Tala som vanligt. Ändra inte hastigheten på ditt tal och tala inte heller övertydligt
- Tala alltid in punkt, komma och andra skiljetecken
- Tala klart hela meningen, vid fel i texten rätta dem efteråt
- Pausa efter punkt eller i början av meningen
- Undvik:
  - andas direkt i din mikrofon
  - tveka (ööm/eeh)
  - långa pauser i mitten av fraser
  - överflödigt tal (tack, det här är slutet på texten)
  - säga förkortningar, läs ut orden i stället
- Om du upplever problem med igenkänning, tala inte högre eller långsammare, utan fortsätt tala med ditt normala tonfall.
- För att arbeta effektivt finns en mängd taligenkänningsfunktioner tillgängliga, exempelvis röstkommandon som utför olika åtgärder. Vissa funktioner kommer att vara förinställda och vissa kan du lägga till själv.
- Använd taligenkänning där det finns tid att tjäna på att tal och använd tangentbord/mus när det behövs, en kombination är att föredra

#### Användarprofilen lagras i ett File Share

All den text som varje enskild TIK användare pratar in sparas som en ljudfil på ett lagringsutrymme, ett så kallat File Share.

Dessa ljudfiler sparas i 1 år på lagringsutrymmet, därefter rensas de äldsta ljudfilerna bort och fylls på med nya ljudfiler.

Det är därför inte tillåtet att taligenkänna personnummer, namn, adress, postnummer och telefonnummer som direkt kan identifiera en person/patient.

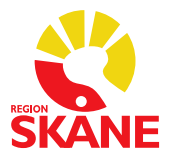

### Skapa och arbeta med text

- Logga in i PMO
- Öppna Taligenkänning DMO genom att klicka på ikonen eller välj

<sup>C</sup> Taligenkänning – DMO under startmenyn och logga in med din Windowsinloggning. För privata vårdgivare i RS-Citrix behövs inget lösenord uppges för TIK. OBS! Ditt lösenord kan inte innehålla bokstäverna å, ä eller ö.

| Nuance <sup>®</sup><br>Dragon Medical<br>One        |                    | Desktop<br>Application |                           |           |
|-----------------------------------------------------|--------------------|------------------------|---------------------------|-----------|
|                                                     | <u>A</u> nvändare: |                        | Mikrofon:                 |           |
|                                                     | Ditt RSID          | ~                      | Mikrofon (SpeechMike III) |           |
|                                                     | Loschord.          |                        | Sp <u>r</u> åk:           |           |
|                                                     | ОК                 | Avsluta                | svenska (Sverige)         |           |
|                                                     |                    |                        | Sp <u>e</u> cialitet      |           |
|                                                     |                    |                        | Allmänmedicin             |           |
|                                                     |                    |                        | Använd alltid detta vid i | nloggning |
|                                                     |                    |                        | ок                        | Avsluta   |
|                                                     |                    |                        |                           |           |
| 011-2021 Nuance Communications, Inc. Med ensamrätt. |                    | 2021.4 (21.4.64.0)     |                           |           |

l nästa vy kan du bocka i *Använd alltid detta vid inloggning*, klicka sedan på OK, Gör du detta val, visas inte denna vy fler gånger. Eventuell ändring av vald Mikrofon

kan göras via <sup>(()</sup> DragonBar-menyn och valet Mikrofon. Se sida 29.

När du loggat in visas denna vy, den är röd när du inte använder den och grön när du taligenkänner

| Test (6) | U Test |
|----------|--------|
|----------|--------|

- Öppna den anteckning i PMO som du ska "skriva" genom att taligenkänna. Placera markören där du vill att texten ska skrivas.
- För att taligenkänna med diktafon håller du in knappen REC, knappen med röd prick på diktafonen.
- För att taligenkänna med headset, trycker på den tangent du programmerat för att starta och stoppa inspelning. Se hur du programmerar på sida 29.

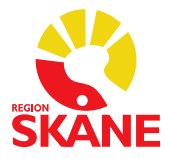

• Din text hamnar först i en dikteringsruta, redigera texten om den blir felaktig, överför sedan texten till PMO genom att trycka på diktafonens överföringsknapp *EOL*.

Eller säg *"Överför texten"* eller klicka på ikonen **E**. Texten överförs till PMO till där du har fokus med markören och tas bort från dikteringsrutan.

| <b>1</b> Test                         | 6 |  |
|---------------------------------------|---|--|
| Din text hamnar här i dikteringsrutan | × |  |
|                                       |   |  |
|                                       |   |  |
|                                       |   |  |
|                                       | 4 |  |
|                                       |   |  |

För att ta tillbaka texten till dikteringsrutan, klicka på ikonen 🔄 eller säg "återför texten".

Texten kopieras tillbaka till dikteringsrutan där den kommer att skriva över ev. text som skrivits under tiden. Den återförda texten kommer inte att raderas från PMO

• Håll koll på volymmätaren. När den lyser grönt vet du att systemet fångar upp din röst och förloppsindikatorn snurrar när taligenkänning sker.

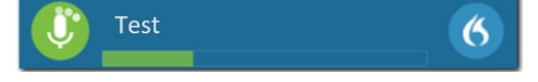

• Avsluta Taligenkänning när du inte ska taligenkänna mer på din arbetsstation. Avslutar du inte Taligenkänning finns det risk att din talprofil förstörs av annan användare.

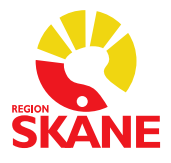

### Korrigera misstag och redigera text

En korrigering är när du manuellt ändrar text som blivit felaktigt igenkänd eller tar bort text som du inte vill ha.

Om du upptäcker att enstaka ord inte känns igen korrekt undvik att korrigera ett ord i taget, ta i stället bort hela eller delar av meningen och säg den igen.

#### VIKTIGT!

Du ska alltid korrigera din text i dikteringsrutan för att dina korrigeringar ska sparas i uppbyggnaden av din talprofil.

Korrigera en text genom att markera den och säga eller skriva in den nya informationen. Alternativt kan du använda röstkommandot "radera det" och säga eller skriva om texten igen.

För att redigera igenkänd text kan du med tangentbordet och mus:

- Manuellt skriva ny text för att korrigera feligenkänd text
- Placera markören i mitten av text och sedan infoga ny text
- Markera text och sedan spela in för att skriva över den befintliga texten med ny text.

### Vad du kan säga - röstkommandon som ingår i programmet

För att se vilka röstkommandon du kan använda kan du säga "vad kan jag säga" eller klicka

på symbolen <sup>6</sup> och välja menyvalet **Vad du kan säga**. Här finner du olika alternativ hur du kan navigera, korrigera och formatera text.

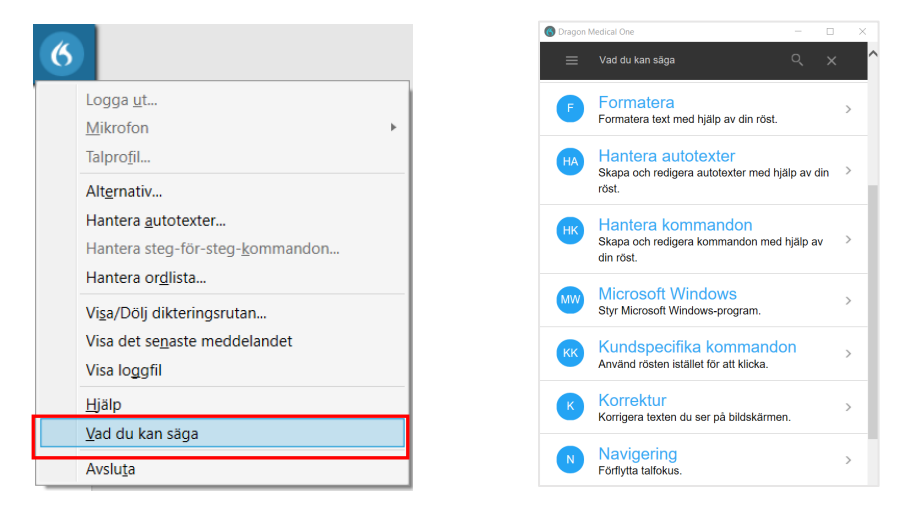

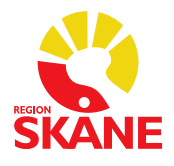

# Exempel på röstkommandon som ingår i programmet:

| Du önskar                                             | Säg                                                                                                    |
|-------------------------------------------------------|----------------------------------------------------------------------------------------------------|
| Ny rad                                                | ny rad eller radbyte (markören hoppar ner en rad) Utförs dock först<br>när du säger nästa mening.                                                      |
| Nytt stycke                                           | <b>nytt stycke</b> (markören hoppar ner två rader) Utförs dock först när du säger nästa mening.                                                        |
| Markera ett ord för att ändra<br>eller ta bort det    | Säg <b>markera</b> och det ord du vill markera t.ex. <b>markera sjukdom,</b><br>när texten är blå kan du säga en ny text eller säga r <b>adera det</b> |
| Markera all text                                      | markera allt                                                                                                    |
| Markera föregående mening                             | markera föregående mening                                                                                                    |
| Markera sista meningen                                | markera sista meningen                                                                                                    |
| Radera det du sa sist                                 | ångra eller radera det                                                                                                    |
| Ta bort det senaste ordet                             | radera ordet eller deleta ordet                                                                                                    |
| Ställa markören i slutet av<br>meningen               | gå till slutet av meningen                                                                                                    |
| Ställa markören i början av<br>meningen               | gå till början av meningen                                                                                                    |
| Separera valt sammansatt ord                          | separera [ordet]<br>(säg separera och det ord du önskar separera)                                                                                      |
| Sammanfoga valda ord                                  | <b>sätt ihop [orden]</b><br>(säg sätt ihop och de ord du önskar sammanfoga)                                                                            |
| Infoga en autotext                                    | Ställ dig i journalen där du vill infoga din autotext och säg <b>infoga</b> och det du döpt din autotext till                                          |
| Versaler                                              | Säg ordet/meningen du vill ha med versaler och säg <b>allt med</b> versaler                                                                            |
| Ta bort texten i dikteringsrutan                      | ta bort texten                                                                                                    |
| Överföra text till ett sökord från<br>dikteringsrutan | <b>överför texten</b><br>(du kan även trycka på EOL-knappen på diktafonen)                                                                             |
| Stänga dikteringsrutan                                | stäng dikteringsrutan                                                                                                    |

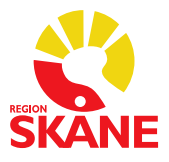

| För att få | Säg                                                                                                    |
|------------|----------------------------------------------------------------------------------------------------|
| :          | kolon                                                                                                    |
| ;          | semikolon                                                                                                    |
|            | punkt                                                                                                    |
| ?          | frågetecken                                                                                                    |
| !          | utropstecken                                                                                                    |
| 3          | komma                                                                                                    |
| (          | vänsterparentes/startparentes                                                                                          |
| )          | högerparentes/slutparentes                                                                                             |
| 33         | vänsterställt citattecken/ högerställt citattecken eller<br>vänsterställt citationstecken/ högerställt citationstecken |
| [          | vänster hakparentes eller vänster hårdparentes                                                                         |
| ]          | höger hakparentes eller höger hårdparentes                                                                             |
| I          | snedstreck eller slash                                                                                                 |
| I          | bakstreck eller backslash                                                                                              |

#### Skiljetecken (du måste uttala skiljetecken)

#### **Symboler** (du måste uttala symboler)

| För att få | Säg               |
|------------|-------------------|
| *          | asterisk          |
| %          | procenttecken     |
| 0          | gradtecken        |
| @          | at eller snabel-a |

#### **Datum** (var tydlig)

| För att få     | Säg                             |
|----------------|---------------------------------|
| 1 januari 2011 | första januari tjugohundraelva  |
| 1/1 2011       | första i första tjugohundraelva |
| 1 januari      | första januari                  |
| 20 maj         | tjugonde maj                    |

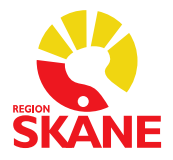

### **Klockslag** (använd fraserna "klockan", "förmiddag" och "eftermiddag")

| För att få                           | Säg                                           |
|--------------------------------------|-----------------------------------------------|
| Patienten kom kl. 10 på förmiddagen. | patienten kom klockan 10 på förmiddagen punkt |

#### Mått

|            | För att få | Säg                                           |
|------------|------------|-----------------------------------------------|
| Vikt       | 68,9 kg    | sextioåtta komma nio kilo                     |
| Blodtryck  | 122/80     | hundratjugotvå genom (eller snedstreck) åttio |
| Temperatur | 37 °C      | trettiosju grader Celsius                     |
| Dosering   | 50 mg      | femtio milligram                              |

#### Siffror (i de flesta fall kan du säga siffror som vanligt)

| För att få | Säg                                                                                                    |
|------------|----------------------------------------------------------------------------------------------------|
| 4          | Säg <b>siffra fyra</b> om du önskar siffran 4 och inte utskrivet <i>fyra</i> i text<br>(för att få siffrorna 0–12 när de står för sig själv, måste du säga "siffra" framför,<br>det behövs inte när de sägs tillsammans med en måttenhet) |
| 23         | tjugotre                                                                                                    |
| 179        | hundrasjuttionio/etthundrasjuttionio                                                                                                    |
| grad 2/6   | grad två av sex                                                                                                    |
| XXVIII     | romersk siffra tjugoåtta                                                                                                    |

#### Exempel

För att få

30-årig man som mår bra nu med endast begränsade problem.

Jag har träffat honom flera gånger under de senaste sju månaderna. Han hade haft en stabil relation under 9 år; sedan skiljde han sig efter tre månaders äktenskap.

Säg

trettioårig man som mår bra nu med endast begränsade problem punkt ny rad jag har träffat honom flera gånger under de senaste sju månaderna punkt ny rad Han hade haft en stabil relation under nio år semikolon sedan skiljde han sig efter 3 månaders äktenskap punkt

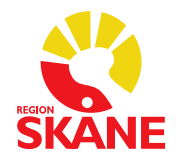

### Alternativ

### Dikteringsrutan

Här kan du ändra textstorleken i din dikteringsruta genom att välja storlek i listan som rullas ut. Tryck därefter på Tillämpa samtliga.

| Textutseende     |   |
|------------------|---|
| Oformaterad text |   |
| Teckensnittstyp: |   |
| Arial            | ~ |
| Teckenstorlek:   | > |

# Knappfunktioner på diktafonen

| Överför text från dikteringsrutan– EOL | PHILIPS                       |
|----------------------------------------|-------------------------------|
| Dölj/visa dikteringsrutan – INS/OVR    | •EOL - i - INS/<br>•PRIO - VR |
| Håll inne för att taligenkänna – REC   |                               |
| Föregående fält – F1                   |                               |
| Nästa fält – F2                        |                               |

Du måste själv lägga in vilka kommando som ska gälla för Föregående fält – F1 och Nästa fält – F2 på diktafonen.

#### Gör så här:

Klicka på symbolen 6 väli menyvalet *Alternativ* väli sedan *Mikrofonens knappar*.

För att knappen F1 (7) som ska fungera för att flytta sig uppåt i en anteckningsmall ändrar du i listan till

*Tryck på kortkommando*. För att kunna fylla i kortkommandot måste du klicka på 🖉 för att aktivera fältet, därefter anger du kortkommandot pil upp på tangentbordet, så det står Upp.

För att knappen F2 (8) som ska fungera för att flytta dig neråt i en anteckningsmall ändrar du i listan till **Tryck på kortkommando.** För att kunna fylla i kortkommandot måste du klicka på 🖉 för att aktivera fältet, därefter anger du kortkommandot pil ner på tangentbordet, så det står Ner.

Därefter trycker du på *Tillämpa samtliga* för att spara dina kommandon på din TIK-licens. Inställningarna fungerar på alla diktafoner av samma modell, du behöver inte programmera om detta om din diktafon behöver bytas ut.

Se bild över alla diktafonens knappar som kan programmeras på nästa sida.

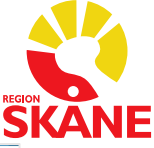

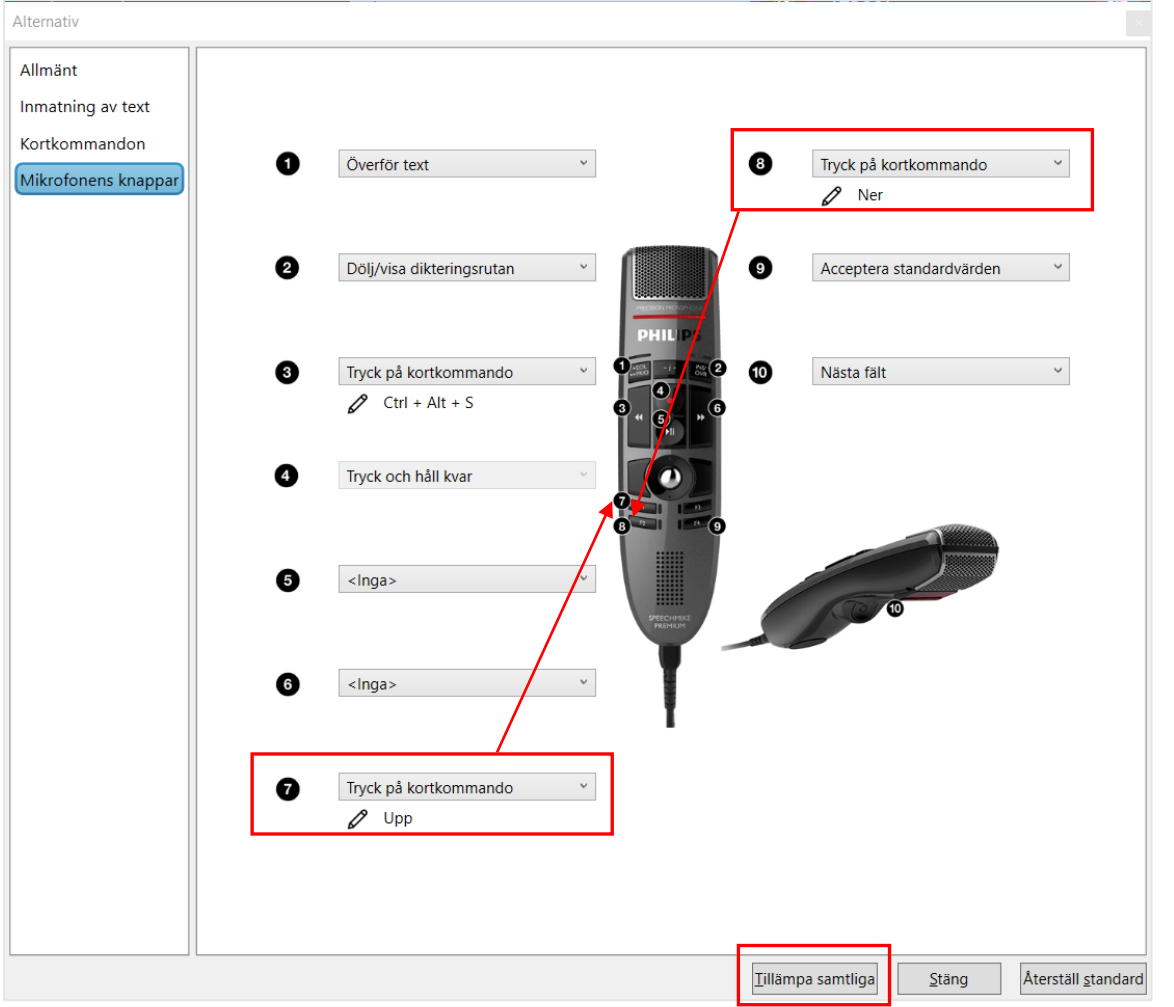

I bilden ovan ser du fler exempel på kommandon som är bra att ha inlagda. **Acceptera standardvärden** är bra att ha om du använder mycket autotexter med förifylld text, ovan är det inlagt på knappen F4 (9).

Kommandot för att **starta och stoppa inspelning** med ett knapptryck är kortkommandot *Ctrl+Alt+S* och är inlagt på knapp (3).

För att kunna hoppa till nästa fält med diktafonen i en autotext med hakparenteser måste du ändra det förinställda kommandot "Acceptera standardvärden" för knapp 10 till **Nästa fält**. Önskar du ha ett kommando på en annan knapp programmerar du den knappen i stället.

Alla ändringar som görs måste alltid spara genom att klicka på *Tillämpa samtliga* för att spara inställningarna.

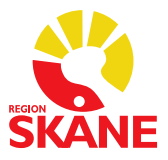

### Hantera autotexter

### Lägga till en autotext

Autotexter i taligenkänningen kan vara användbara om du ofta upprepar samma mening i ett sökord i anteckningsmallen. Funktionen med autotexter kan finnas i andra system, t.ex. i PMO där det kallas autokorrigering.

### Kopiera autokorrigering från PMO

Om du tidigare har skrivit autokorrigeringstexter i PMO kan du öppna dessa i ett nytt fönster i PMO.

Du ska vara inloggad i PMO

- Öppna inställningarna via menyn och Arkiv/Allmänt/Autokorrigering
- Markera raden för aktuell autokorrigeringstext.
- Klicka på knappen Ändra.
- Markera hela texten.
- Kopiera Ctrl+C.

Logga in i Taligenkänning – DMO

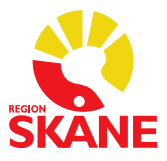

#### Gör så här:

| Klicka på symboler | n 🌕 och välj <b>Hantera autotexter</b>                                                       |
|--------------------|----------------------------------------------------------------------------------------------|
| 🤌 Test             | 6                                                                                            |
|                    | Logga <u>u</u> t<br><u>M</u> ikrofon<br>Talprofil<br><u>Alternativ</u><br>Hantera autotexter |
|                    | Hantera <u>a</u> utotexter                                                                   |

Klicka på det lilla plustecknet uppe till vänster

| Hantera autotexter |                                     | - 0               |
|--------------------|-------------------------------------|-------------------|
| Ordna efter namn   | Namn *                              |                   |
| +                  | Beskrivning                         |                   |
| MMSEbedömning      | Talad form *                        |                   |
| Öppen mottagning   | infoga                              |                   |
|                    |                                     | ^                 |
|                    |                                     |                   |
|                    |                                     |                   |
|                    |                                     |                   |
|                    |                                     |                   |
|                    |                                     |                   |
|                    |                                     |                   |
|                    | Ealt madasada mad * äs abligatovida | ~                 |
|                    | ruk markeraue meu ur obligatorisku  |                   |
|                    |                                     | Tillämpa samtliga |

Under *Namn* fyller du i vad din autotext ska heta, i exemplet på nästa sida *Stabilitetstester*. Under *Talad form infoga* ska det stå det du ska säga för att infoga din autotext. *Beskrivning* är inte nödvändigt att fylla i.

Under Innehåll fyller du i den text du vill ha som autotext.

Om det finns autotexter i andra program kan dessa kopieras (Ctrl+C) och klistras in (Ctrl+V) under rubriken Innehåll.

Hakparenteser [] gör att du ges möjlighet att lägga till information när autotexten infogats i t.ex. journalen. Hakparenteser gör du med tangenterna AltGr+8 och AltGr+9.

Du kan även använda hakparenteser till att ha ett standardord inskrivet mellan dem i autotexten, t.ex. *Främre draglådetest [utan anmärkning]*, när du infogat autotexten och önskar behålla standardorden i hakparenteserna säger du *"Acceptera standard"* och då försvinner hakparenteserna.

Har du flera standardvärden inlagda i samma mall och du önskar ändra något i ett eller flera av dem måste du ändra dessa innan du säger

"Acceptera standard".

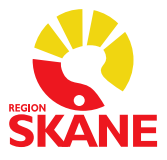

| k.                | P |                                                                                                    |    |      |
|-------------------|---|----------------------------------------------------------------------------------------------------|----|------|
| Ordna efter namn  |   | Namn *                                                                                                    |    |      |
| +                 |   | Stabilitetstester                                                                                                    |    |      |
| Labbsvar          |   | Beskrivning                                                                                                    |    | _    |
| MMSEbedömning     |   | Talad form *                                                                                                    |    |      |
| Stabilitetstester | × | infoga Stabilitetstester                                                                                                    |    |      |
|                   |   | Främre draglädetest [], Lachman [], Bakre draglädetest [], Hängmattetest [<br>Sidovacklingstest medial collateralligamentet [], Sidovacklingstest laterala<br>collateralligamentet [], Mc Murrys test [] | ]. | ^    |
|                   |   |                                                                                                    |    |      |
|                   |   |                                                                                                    | _  | >    |
|                   |   | Fält markerade med * är obligatoriska                                                                                                    | _  | 10 A |

Klicka sedan på *Tillämpa samtliga* för att spara din autotext.

För att infoga din autotext i t.ex. journal säger du Infoga Stabilitetstester.

Det finns möjlighet att navigera till nästa klammer [] i en autotext genom att säga **Nästa fält** eller att programmera en knapp på diktafonen, se sidan 10.

### Hantera steg-för-steg-kommandon

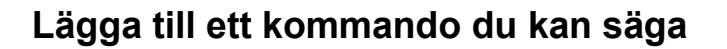

Många kortkommandon är redan förprogrammerade och finns i din användarprofil. Du kan lägga till egna kommandon om du önskar andra än de som finns förprogrammerade. Ett personligt tillagt kommando går alltid före de förprogrammerade. Se avsnittet *Förprogrammerade steg-för-steg-kommando* för mer info om vilka kortkommandon som är förprogrammerade.

**OBS!** Du får inte lägga in lösenord och person/patient-uppgifter dina steg-för-steg-kommando.

| Klicka på symbolen 🌀 | rälj menyvalet <b>Hantera steg- för steg-komm</b>            | andon |
|----------------------|--------------------------------------------------------------|-------|
| 🤣 Test               | 6                                                            |       |
|                      | Logga <u>u</u> t<br><u>M</u> ikrofon ►<br>Talpro <u>f</u> il |       |
|                      | Alt <u>e</u> rnativ<br>Hantera autotexter                    |       |
|                      | Hantera steg-för-steg-kommandon                              |       |

Klicka sedan på det lilla plustecknet uppe till vänster

|                    |                |     | _    |
|--------------------|----------------|-----|------|
| k 🖉                |                |     |      |
| Ordna efter namn 🔺 |                |     |      |
| +                  |                |     |      |
|                    |                |     |      |
|                    |                |     |      |
|                    |                |     |      |
|                    |                |     |      |
|                    |                |     |      |
|                    |                |     |      |
|                    |                |     |      |
|                    |                |     |      |
|                    |                |     |      |
|                    |                |     |      |
|                    |                |     |      |
|                    |                |     |      |
|                    |                |     |      |
|                    |                |     |      |
|                    |                |     |      |
|                    |                |     |      |
|                    |                |     |      |
|                    |                |     |      |
|                    |                |     |      |
|                    |                |     |      |
|                    |                |     |      |
|                    | Tillämpa samtl | iga | Stär |

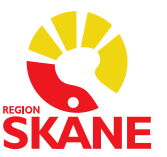

Gör så här:

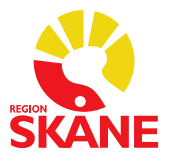

### Exempel 1 – Spara

Under **Namn** fyller du i Spara. Under **Talad form** ska det stå Spara om det är du ska säga för att just spara det du talat in på ett sökord. Beskrivning är inte nödvändigt att fylla i

| 3 Hantera steg-för-st | eg-kommando | n |                                                                                                    |              |           | -              |     | )    |
|-----------------------|-------------|---|----------------------------------------------------------------------------------------------------|--------------|-----------|----------------|-----|------|
| šök                   |             | ٩ |                                                                                                    |              |           |                |     |      |
| Ordna eft             | er namn     | • | Namn *                                                                                                    |              |           |                |     |      |
| +                     |             |   | Spara                                                                                                    |              |           |                |     |      |
| Spara                 | Q           | × | Beskrivning                                                                                                    |              |           |                |     |      |
|                       |             |   | Talad form *                                                                                                    |              |           |                |     |      |
|                       |             |   | Spara                                                                                                    |              |           |                |     |      |
|                       |             |   | Steg *                                                                                                    |              |           | •              |     |      |
|                       |             |   |                                                                                                    |              | Nytt steg |                |     |      |
|                       |             |   |                                                                                                    |              |           | 1              |     |      |
|                       |             |   |                                                                                                    |              |           |                |     |      |
|                       |             |   |                                                                                                    |              |           |                |     |      |
|                       |             |   |                                                                                                    |              |           |                |     |      |
|                       |             |   |                                                                                                    |              |           |                |     |      |
|                       |             |   |                                                                                                    |              |           |                |     |      |
|                       |             |   |                                                                                                    |              |           |                |     |      |
|                       |             |   |                                                                                                    |              |           |                |     |      |
|                       |             |   |                                                                                                    |              |           |                |     |      |
|                       |             |   |                                                                                                    |              |           |                |     |      |
|                       |             |   |                                                                                                    |              |           |                |     |      |
|                       |             |   |                                                                                                    |              |           |                |     |      |
|                       |             |   |                                                                                                    |              |           |                |     |      |
|                       |             |   |                                                                                                    |              |           |                |     |      |
|                       |             |   | Entre de la construction de la construction de la c |              |           |                |     |      |
|                       |             |   | ratt markeraae mea                                                                                                    | ar obugatori | SKU       |                |     |      |
|                       |             |   |                                                                                                    |              |           | Tillämpa samtl | iga | Stär |

Klicka sedan på Nytt steg.

Här väljer du Tryck på kortkommando.

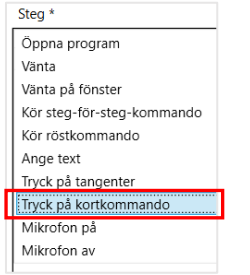

För att kunna fylla i kortkommandot måste du klicka på  $\mathscr{O}$  för att aktivera fältet, därefter anger du med tangentbordet kortkommandot för att Spara en anteckning i PMO som är *Alt+S*. Klicka sedan på *Tillämpa samtliga* för att spara ditt kommando.

| Z<br>ytt steg | Alt + S    | + + >      | < -               |
|---------------|------------|------------|-------------------|
| ytt steg      | Alt + S    |            |                   |
| ytt steg      |            |            |                   |
|               |            |            |                   |
|               |            |            |                   |
|               |            |            |                   |
|               |            |            |                   |
|               |            |            |                   |
|               |            |            |                   |
|               |            |            |                   |
|               |            |            |                   |
|               |            |            |                   |
|               |            |            |                   |
|               |            |            |                   |
|               |            |            |                   |
|               | Tillämpa s | amtliga    | <u>S</u> täng     |
|               |            | Tillämpa s | Tillämpa samtliga |

Önskar du ändra på ett kommando måste du trycka på 🖉 igen för att redigera.

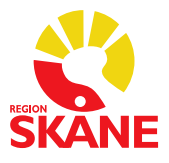

### Exempel 2 - Föregående sökord

Under **Namn** fyller du i *Föregående sökord*. Under **Talad form** ska det stå *Föregående sökord* om det är du ska säga för att gå till *Föregående sökord* Beskrivning är inte nödvändigt att fylla i.

| Ordna efter namn       Image: Six ord image: Six ord ima | ra steg-for-steg-kommandon |                               |           | -               |     |     |
|----------------------------------------------------------------------------------------------------|----------------------------|-------------------------------|-----------|-----------------|-----|-----|
| Ordna efter namn       +         +       Föregående sökord         Beskrivning                                                                                                    | م                          |                               | -         |                 |     |     |
| +         Föregående sökord         Beskrivning         Talad form *         Föregående sökord         Steg *         Nytt steg                                                                                                    | Ordna efter namn           | Namn *                        |           |                 |     |     |
| Föregående sökord                                                                                                    | +                          | Föregående sökord             |           |                 |     |     |
| Talad form *       Föregående sökord       Steg *       Nytt steg         Fålt markerade med * år obligatoriska                                                                                                    | ående sökord 🛛 🖓 🗙 🛆       | Beskrivning                   |           |                 |     |     |
| Föregående sökord       Steg *       Nytt steg       Falt markerade med * år obligatoriska                                                                                                    |                            | Talad form *                  |           |                 |     |     |
| Steg *       Nytt steg   Falt markerade med * år obligatoriska                                                                                                    |                            | Föregående sökord             |           |                 |     |     |
| Fâlt markerade med * àr obligatoriska                                                                                                    |                            | Steg *                        |           |                 |     |     |
| Fâlt markerade med * àr obligatoriska                                                                                                    |                            |                               | Nytt steg |                 |     |     |
| Falt markerade med * år obligatoriska                                                                                                    |                            |                               |           |                 |     |     |
| Falt markerade med * år obligatoriska                                                                                                    |                            |                               |           |                 |     |     |
| Fâlt markerade med * àr obligatoriska                                                                                                    |                            |                               |           |                 |     |     |
| Falt markerade med * år obligatoriska                                                                                                    |                            |                               |           |                 |     |     |
| Falt markerade med * år obligatoriska                                                                                                    |                            |                               |           |                 |     |     |
| Fâlt markerade med * àr obligatoriska                                                                                                    |                            |                               |           |                 |     |     |
| Fält markerade med * är obligatoriska                                                                                                    |                            |                               |           |                 |     |     |
| Falt markerade med * år obligatoriska                                                                                                    |                            |                               |           |                 |     |     |
| Falt markerade med * år obligatoriska                                                                                                    |                            |                               |           |                 |     |     |
| Fält markerade med * är obligatoriska                                                                                                    |                            |                               |           |                 |     |     |
| Fält markerade med * är obligatoriska                                                                                                    |                            |                               |           |                 |     |     |
| Fâlt markerade med * àr obligatoriska                                                                                                    |                            |                               |           |                 |     |     |
| Fâlt markerade med * är obligatoriska                                                                                                    |                            |                               |           |                 |     |     |
| Fält markerade med * är obligatoriska                                                                                                    |                            |                               |           |                 |     |     |
| Fâlt markerade med * àr obligatoriska                                                                                                    |                            |                               |           |                 |     |     |
| V                                                                                                    |                            | Fält markerade med * är oblig | gatoriska |                 |     |     |
|                                                                                                    | ~                          |                               |           |                 |     |     |
| Tillämpa samtliga    S                                                                                                    |                            |                               |           | Tillämpa samtli | iga | Stä |

Klicka sedan på Nytt steg.

Här väljer du Tryck på kortkommando.

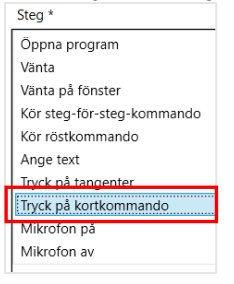

För att kunna fylla i kortkommandot måste du klicka på  $\mathscr{O}$  för att aktivera fältet, därefter anger du med tangentbordet kortkommandot för *Föregående sökord* i PMO som är *pil upp*. Klicka sedan på *Tillämpa samtliga* för att spara ditt kommando.

| Tryck på kortkommando          |           |     | † + × + |
|--------------------------------|-----------|-----|---------|
| Kortkommando                   | D         | Upp |         |
|                                | Nytt steg |     |         |
|                                |           |     |         |
|                                |           |     |         |
|                                |           |     |         |
|                                |           |     |         |
|                                |           |     |         |
|                                |           |     |         |
|                                |           |     |         |
|                                |           |     |         |
| Ilt markerade med * är obligat | toriska   |     |         |
| ilt markerade med * är obligat | toriska   |     |         |

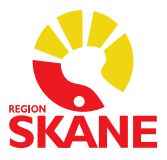

### Lägga till kommando för integrerat program och länkar

Om du snabbt vill få tillgång till exempelvis Medspeech eller röntgen (SOM) när du är i en journal i PMO, kan du lägga till detta under *Hantera steg-för-steg-kommandon*.

| Mikrofon<br>Talprofil<br>Alt <u>e</u> rnativ<br>Hantera autotexter<br>Hantera steg-för-steg- <u>k</u> ommandon<br>Hantera or <u>d</u> lista<br>Vi <u>s</u> a/Dölj dikteringsrutan<br>Visa det se <u>n</u> aste meddelandet<br>Visa loggfil | Mikrofon  Talprofil Alt <u>e</u> rnativ   |
|----------------------------------------------------------------------------------------------------|-------------------------------------------|
| Talprofil         Alternativ         Hantera autotexter         Hantera steg-för-steg-kommandon         Hantera ordlista         Visa/Dölj dikteringsrutan         Visa det senaste meddelandet         Visa loggfil                       | Talpro <u>f</u> il<br>Alt <u>e</u> rnativ |
| Alternativ<br>Hantera autotexter<br>Hantera steg-för-steg-kommandon<br>Hantera ordlista<br>Visa/Dölj dikteringsrutan<br>Visa det senaste meddelandet<br>Visa loggfil                                                                       | Alt <u>e</u> rnativ                       |
| Hantera autotexter<br>Hantera steg-för-steg- <u>k</u> ommandon<br>Hantera or <u>d</u> lista<br>Vi <u>s</u> a/Dölj dikteringsrutan<br>Visa det se <u>n</u> aste meddelandet<br>Visa loggfil                                                 |                                           |
| Hantera steg-för-steg- <u>k</u> ommandon<br>Hantera or <u>d</u> lista<br>Vi <u>s</u> a/Dölj dikteringsrutan<br>Visa det se <u>n</u> aste meddelandet<br>Visa loggfil                                                                       | Hantera autotexter                        |
| Hantera or <u>d</u> lista<br>Vi <u>s</u> a/Dölj dikteringsrutan<br>Visa det se <u>n</u> aste meddelandet<br>Visa loggfil                                                                                                    | Hantera steg-för-steg-kommandon           |
| Visa/Dölj dikteringsrutan<br>Visa det se <u>n</u> aste meddelandet<br>Visa loggfil                                                                                                    | Hantera or <u>d</u> lista                 |
| Visa det se <u>n</u> aste meddelandet<br>Visa loggfil                                                                                                    | Visa/Dölj dikteringsrutan                 |
| Visa loggfil                                                                                                    | Visa det se <u>n</u> aste meddelandet     |
|                                                                                                    | Visa loggfil                              |
| Hjälp                                                                                                    | Hjälp                                     |
| <u>V</u> ad du kan säga                                                                                                    | N I I I                                   |
| Avsluta                                                                                                    | <u>V</u> ad du kan saga                   |

#### Gör så här:

Klicka på symbolen 6 välj menyvalet *Hantera steg-för-steg-kommandon* 

| Hantera steg-fö | ör-steg-komman | on | -                 |      |
|-----------------|----------------|----|-------------------|------|
| ök.             |                | ٩  |                   |      |
| Ordn            | a efter namn   | •  |                   |      |
|                 | +              |    |                   |      |
|                 |                |    |                   |      |
|                 |                |    |                   |      |
|                 |                |    |                   |      |
|                 |                |    |                   |      |
|                 |                |    |                   |      |
|                 |                |    |                   |      |
|                 |                |    |                   |      |
|                 |                |    |                   |      |
|                 |                |    |                   |      |
|                 |                |    |                   |      |
|                 |                |    |                   |      |
|                 |                |    |                   |      |
|                 |                |    |                   |      |
|                 |                |    |                   |      |
|                 |                |    |                   |      |
|                 |                |    |                   |      |
|                 |                |    |                   |      |
|                 |                |    |                   |      |
|                 |                |    | Tillāmpa samtliga | Stän |

Klicka sedan på det lilla plustecknet uppe till vänster

Under *Namn* och *Talad form* väljer du vad du vill säga för att aktivera kommandot och välj sedan *Tryck på kortkommando*.

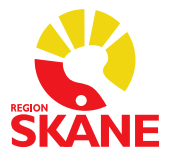

Du måste nu lägga in flera kommandon, se nedan:

| ntygsmodulen                              |           |         |       |   |
|-------------------------------------------|-----------|---------|-------|---|
| eskrivning                                |           |         |       |   |
|                                           |           |         |       | _ |
| alad form *                               |           |         |       | _ |
| tog *                                     |           |         |       | _ |
| <ul> <li>Trvck på kortkommando</li> </ul> |           |         | t + x |   |
| Kortkommando                              | Ø         | Alt + A |       |   |
| Tryck på kortkommando                     |           |         | + + × |   |
| Kortkommando                              | Ø         | Höger   |       |   |
| Tryck på kortkommando                     |           |         | + + × |   |
| Kortkommando                              | O         | Höger   |       |   |
| Tryck på kortkommando                     |           |         | + + × |   |
| Kortkommando                              | Ø         | Höger   |       |   |
| Tryck på kortkommando                     |           |         | + + × |   |
| Kortkommando                              | Ø         | Höger   |       |   |
| Tryck på kortkommando                     |           |         | + + × |   |
| Kortkommando                              | Ø         | Höger   |       |   |
| Tryck på kortkommando                     |           |         | + + × |   |
| Kortkommando                              | Ø         | I.      |       |   |
| Tryck på kortkommando                     |           |         | + + × |   |
| Kortkommando                              | Ø         | Ν       |       |   |
|                                           | Nutt stor |         |       |   |

För att programmera in t.ex. Intygsmodulen behöver du göra åtta stycken Tryck på

*kortkommando-steg,* fyll i kortkommandona genom att klicka på  $\mathscr{P}$  för att aktivera fältet, därefter anger du med tangentbordet kortkommandona nedan.

- 1. Alt+A
- 2. Tryck på höger piltangent
- 3. Tryck på höger piltangent
- 4. Tryck på höger piltangent
- 5. Tryck på höger piltangent
- 6. Tryck på höger piltangent
- 7. Tryck på bokstaven I (i)
- 8. Tryck på bokstaven N

#### OBS!

Samma programmering gäller även för att taligenkänna övriga program under *Integrerade program och länkar* i PMO, men vid steg 8 trycker du då i stället på den bokstav som är understruken i varje program (understrykningen aktiveras när du trycker Alt-tangenten).

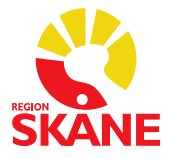

## Lägga till en webbadress

Du kan snabbt få tillgång till en webbsida genom ett talkommando.

| 5                                                                                                    |   |
|----------------------------------------------------------------------------------------------------|---|
| Logga <u>u</u> t                                                                                                    |   |
| Mikrofon                                                                                                    | ۲ |
| Talpro <u>f</u> il                                                                                                    |   |
| Alt <u>e</u> rnativ                                                                                                    |   |
| Hantera autotexter                                                                                                    |   |
| Hantera steg-för-steg-kommandon                                                                                                |   |
| Hantera or <u>d</u> lista                                                                                                    |   |
| View (D xII dilateria services                                                                                                 |   |
| vi <u>s</u> a/Doij dikteringsrutan                                                                                             |   |
| Visa det se <u>n</u> aste meddelandet                                                                                          |   |
| Visa/Doij akteringsrutah<br>Visa det se <u>n</u> aste meddelandet<br>Visa loggfil                                              |   |
| Visa/Doij dikteringsrutan<br>Visa det se <u>n</u> aste meddelandet<br>Visa loggfil<br><u>H</u> jälp                            |   |
| Vişa/Doij dikteringsrutan<br>Visa det se <u>n</u> aste meddelandet<br>Visa loggfil<br><u>H</u> jälp<br><u>V</u> ad du kan säga |   |

#### Gör så här:

Klicka på symbolen **(3)** välj menyvalet **Hantera steg-för-steg-kommandon** 

Klicka sedan på det lilla plustecknet uppe till vänster

| Hantera steg-fö | ör-steg-komman | ndon |      |      | -               |    | ×    |
|-----------------|----------------|------|------|------|-----------------|----|------|
| ik .            |                | Q    |      |      |                 |    |      |
| Ordna           | a efter namn   | •    |      |      |                 |    |      |
|                 | +              |      |      |      |                 |    |      |
|                 |                |      |      |      |                 |    |      |
|                 |                |      |      |      |                 |    |      |
|                 |                |      |      |      |                 |    |      |
|                 |                |      |      |      |                 |    |      |
|                 |                |      |      |      |                 |    |      |
|                 |                |      |      |      |                 |    |      |
|                 |                |      |      |      |                 |    |      |
|                 |                |      |      |      |                 |    |      |
|                 |                |      |      |      |                 |    |      |
|                 |                |      |      |      |                 |    |      |
|                 |                |      |      |      |                 |    |      |
|                 |                |      |      |      |                 |    |      |
|                 |                |      |      |      |                 |    |      |
|                 |                |      |      |      |                 |    |      |
|                 |                |      |      |      |                 |    |      |
|                 |                |      |      |      |                 |    |      |
|                 |                |      | <br> | <br> |                 |    |      |
|                 |                |      |      |      | Tillämpa samtli | ga | Stär |

Under *Namn* och *Talad form* väljer du vad du vill säga för att aktivera kommandot och välj sedan *Öppna program* i listan under *Nytt steg*, se nedan

| Namn *                                                 |                                |              |
|--------------------------------------------------------|--------------------------------|--------------|
| Physiotools                                            |                                |              |
| Beskrivning                                            |                                |              |
|                                                        |                                |              |
| Talad form *                                           |                                |              |
| Physiotools                                            |                                |              |
| Stea *                                                 |                                |              |
| Steg                                                   |                                |              |
| Öppna program                                          |                                | t + X +      |
| <ul> <li>Öppna program</li> <li>Mål</li> </ul>         | https://www.physiotools.com/sv | t ∔ X ≁ı<br> |
| Öppna program     Mål     Argument                     | https://www.physiotools.com/sv | + + × ◄      |
| Oppna program     Mål     Argument     Öppna i         | https://www.physiotools.com/sv | t + x +      |
| Öppna program<br>Mål<br>Argument<br>Öppna i<br>Kör som | https://www.physiotools.com/sv | + + x +<br>  |

Skriv in webbadressen under *Mål* och klicka sedan på *Tillämpa samtliga*.

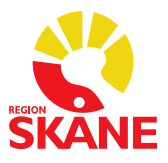

### Hantera ordlista

### Okända ord

Om ett ord inte finns med i den stora ordboken som finns i systemet kommer det aldrig att kunna taligenkännas.

- Om du inte får igenkänning på ett ord, prova att läsa in det igen.
- Om du fortfarande inte får igenkänning finns troligtvis inte ordet med i ordboken. Skriv då in ordet med tangentbordet.
- Använder du ordet ofta kan du lägga till det i din personliga ordlista som du hittar under symbolen 6 och menyvalet *Hantera ordlista*.

| S Dragon Medical One |   |   | _ |   | × |
|----------------------|---|---|---|---|---|
| Hantera ordlista     | + | Q | • | × |   |

Klicka på plustecknet för att lägga till ett ord i din personliga ordlista. Ange ordet du vill lägga till och klicka på *Använd standarduttal.* 

Rekommendationen är att alltid testa med **Använd standarduttal** först och om det inte ger önskat resultat redigerar du ordet och lägger till ett fonetiskt uttal under **Ange ordet som du skulle uttala det.** 

OBS! Undvik att talträna ord på den röda mikrofonsymbolen.

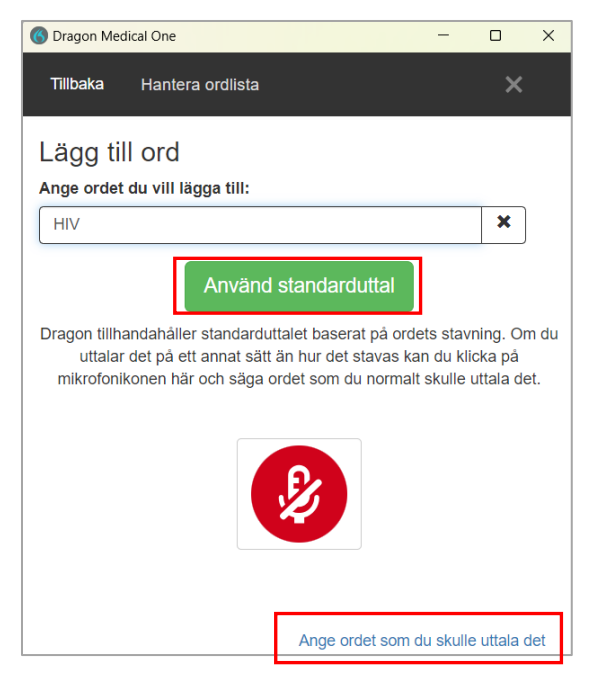

När du är klar, prova att taligenkänna ditt nya ord.

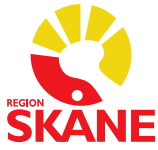

När du väljer **Ange ordet som du skulle uttala det** får du upp denna vy. Där skriver du in ordet på raden för *Ange ordet du vill lägga till* och sedan skriver du hur du uttalar ordet på raden *Uttal.* 

| 🔞 Dragon Medical One                                                                            | _       |    | × |
|-------------------------------------------------------------------------------------------------|---------|----|---|
| Tillbaka Hantera ordlista                                                                       |         | ×  |   |
| Lägg till ord                                                                                   |         |    |   |
| Ange ordet du vill lägga till:                                                                  |         |    |   |
| HIV                                                                                             |         | ×  |   |
| Uttal (talad form):                                                                             |         |    |   |
| hå i ve                                                                                         |         | ×  |   |
| Om hur ett ord är uttalat skiljer sig från hur det är skri<br>också ange ett uttal. Exempelvis: | vet bör | du |   |
| Ord: "IEEE"<br>Uttal: "I trippel E"SF                                                           |         |    |   |
| ✓ Spara                                                                                         |         |    |   |

Exempel på ord för vilka stavningen skiljer sig från uttalet:

| Ord           | Uttal               |
|---------------|---------------------|
| bearnaisesås  | bearnäs sås         |
| S:t Eriksplan | Sankt Eriksplan     |
| p.g.a.        | på grund av         |
| km/h          | kilometer per timme |
| HIV           | hå i ve             |

För förkortningar som uttalas som enskilda bokstäver, skriv bokstäverna versalt åtskilda av mellanrum (använd inte punkter eller gemener). Exempelvis:

| Ord  | Uttal          |
|------|----------------|
| USA  | USA            |
| EKG  | EKG            |
| jPEG | J peg          |
| Х/Ү- | X Y kromosomer |

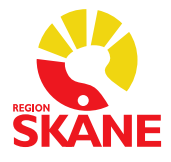

Dikterar du i Medspeech under dikteringsmallen *TIK-administrativt t.ex. bokning av återbesök, diagnosregistrering,* (om din verksamhet bestämt att du ska göra så, PM för rutiner ska finnas), se sidan 16 för hur du kan lägga till ett talkommando för att öppna Medspeech.

### Lägga till ord utan att gå via Hantera ordlistan

Om du säger markera + ordet/en kommer nedanstående ruta upp och där kan du säga Lägg till det i ordlista.

| Säg 'välj' och en siffra        | ×                                                 |  |  |  |
|---------------------------------|---------------------------------------------------|--|--|--|
| välj ett Vårdc<br>välj två VÅRD | entralen Norra Fäladen<br>CENTRALEN NORRA FÄLADEN |  |  |  |
| Du kan även säga                |                                                   |  |  |  |
| lägg till det i ordlista        |                                                   |  |  |  |
| avmarkerade det                 | _                                                 |  |  |  |
| gör det till en autotext        |                                                   |  |  |  |
| Vårdcentralen norra             | a fäladen                                         |  |  |  |

Du får upp nedanstående vy, där du klickar på **Använd standarduttal** om det är rätt ord som står, stäng sedan rutan. Ordet är tillagt i ordlistan.

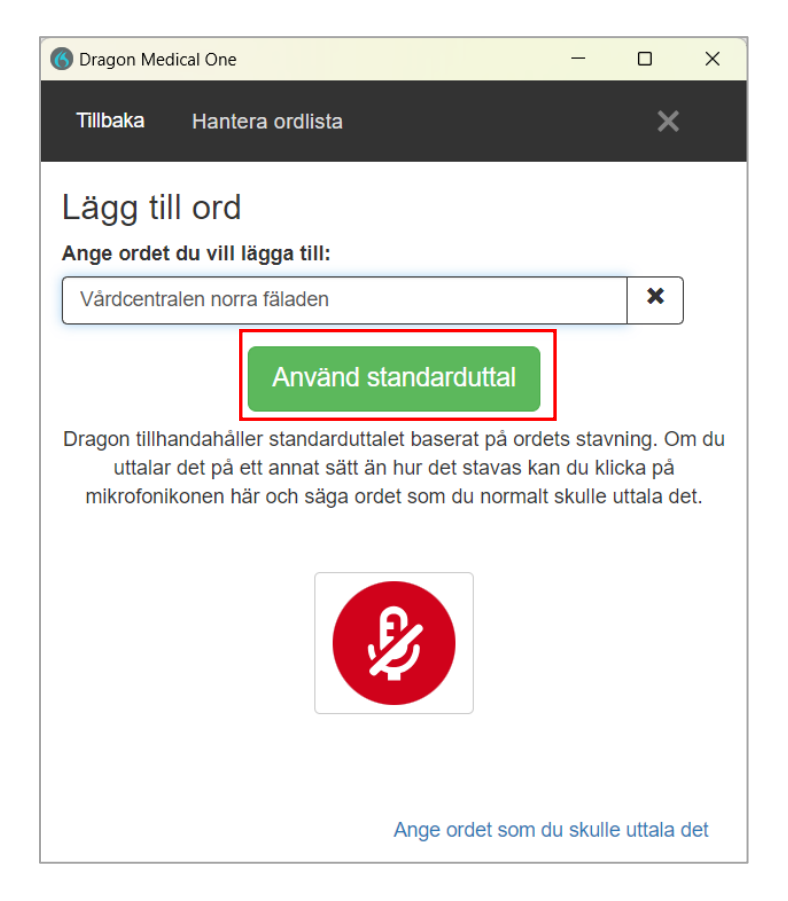

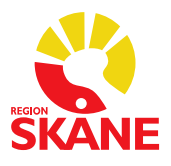

### Inaktivera ord

#### VIKTIGT

Var försiktig med att ta bort ord från *Ordlistan*. Det är OK att ändra på ord, men du ska inte ta bort/inaktivera ord som inte fungerar och försöka lägga till dem igen.

Ett ord som inaktiveras i ordlistan kommer inte längre bli igenkänt. Det tas bort från ordlistan och språkmodellen. Detta betyder att informationen om ordet, i ett meningssammanhang förloras.

När du markerar ett ord i ordlistan ser du valet Inaktivera

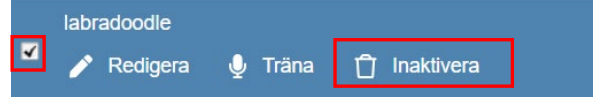

Markerar du flera ord aktiveras en Papperskorg överst i vyn Hantera ordlista som då visar hur många ord du markerat

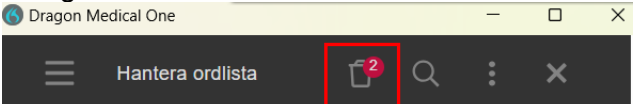

Klickar du på *Inaktivera/Papperskorgen* visas denna vy, där du får information om vad som händer med ett ord som inaktiveras och vilket ord det är som ligger i papperskorgen. Det är detta du ska UNDVIKA att göra. Välj *Avbryt*.

| Tillbaka                            | Hantera ordlista                                                                                                   | ×     |
|-------------------------------------|----------------------------------------------------------------------------------------------------|-------|
| Inaktive                            | era ord                                                                                                    |       |
| Ett ord so<br>igen. Klick<br>• labr | m är inaktiverat i ordlistan kommer inte längre att k<br>a på Bekräfta för att inaktivera följande ord:<br>adoodle | ännas |
| Bekräfta                            | Avbryt                                                                                                    |       |

Väljer du i stället **Redigera** kan du lägga till ett fonetiskt uttal under **Ange ordet som du skulle uttala det** 

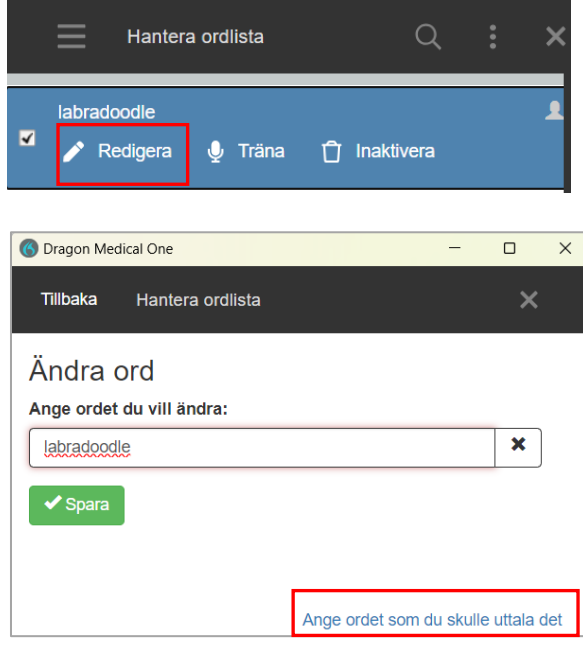

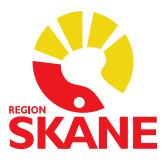

## Hjälpavsnitt

Du hittar hjälpavsnittet under symbolen **(5)** *Hjälp*. Här hittar du en översikt över programleverantörens egna tips för att komma vidare vid olika svårigheter med programmet.

### Förprogrammerade steg-för-steg-kommandon

Följande kortkommandon från PMO finns som färdiga talkommandon i din profil.

Du hittar dem också direkt i systemet Taligenkänning under symbolen 6 Vad du kan säga – Kundspecifika kommandon (se här innan du lägger till egna kommandon).

| Talkommando              | Kortkommando i PMO | Händelse                               |
|--------------------------|--------------------|----------------------------------------|
| Öppna journal            | Ctrl+H             | Söka journal/patient                   |
| Öppna journal i tidboken | Alt+J              | Öppnar journal från tidbok             |
| Stänga journal           | Ctrl+Q             | Stäng patientjournal                   |
| Ny anteckning            | F9                 | Öppnar ny anteckning                   |
| Anteckning               | Ctrl+Alt+J         | Öppnar startsida för<br>anteckning     |
| Ny diagnos               | F8                 | Öppnar ny diagnos                      |
| Diagnos                  | Ctrl+I             | Öppnar startsida för diagnos           |
| Nytt dokument            | F10                | Öppnar nytt dokument                   |
| Dokument                 | Ctrl+D             | Öppnar startsida för nytt<br>dokument  |
| Nytt läkemedel           | F7                 | Öppnar nytt läkemedel                  |
| Läkemedel                | Ctrl+R             | Öppnar startsida för<br>läkemedel      |
| Nytt mätvärde            | Ctrl+F5            | Öppna nytt mätvärde                    |
| Mätvärde                 | Shift+F5           | Öppnar startsida för<br>mätvärde       |
| Ny labbeställning        | F6                 | Öppnar ny labbeställning               |
| Labbeställning           | Ctrl+L             | Öppnar startsida för<br>labbeställning |
| Spara                    | Alt+S              | Spara i journal                        |
| Signera                  | Alt+G              | Signera i journal                      |
| Ny internpost            | Ctrl+M             | Öppnar ny internpost                   |

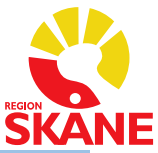

| Talkommando     | Kortkommando i PMO                                                | Händelse                                        |
|-----------------|-------------------------------------------------------------------|-------------------------------------------------|
| Löpande journal | Ctrl+J                                                            | Öppnar löpande journal                          |
| Ny checklista   | Ctrl+Alt+C                                                        | Öppnar ny checklista                            |
| Ny åtgärd       | Ctrl+F3                                                           | Öppnar ny åtgärd                                |
| Ny varning      | Ctrl+F7                                                           | Öppnar ny varning                               |
| Väntelista      | Ctrl+Alt+V                                                        | Öppnar startsida väntelista                     |
| Uppdatera       | F5                                                                | Uppdatera PMO                                   |
| Dölj            | F2                                                                | Sekretess läge                                  |
| Hjälp           | F1                                                                | Guider från CGM                                 |
| Enter           | Enter                                                             | Val med Enterknappen                            |
| Framåt          | Tab                                                               | Gå framåt i PMO                                 |
| Bakåt           | Shift+Tab                                                         | Gå bakåt i PMO                                  |
| Bock            | Mellanslag                                                        | Bockar för val i PMO                            |
| Urvalspanelen   | Ctrl+U                                                            | Urval till höger i modul                        |
| Förhandsgranska | Ctrl+W                                                            | Öppna fält längst ner i modul                   |
| Escape          | Esc                                                               | Avsluta val i PMO                               |
| Ирр             | Pil upp                                                           | Hoppa uppåt i PMO                               |
| Ner             | Pil ner                                                           | Hoppa neråt i PMO                               |
| Diktering       | Alt+A,Pil höger,Pil<br>höger,Pil höger,Pil<br>höger,Pil höger,I,D | Diktering i Medspeech via<br>uthopp med patient |
| Sectra          | Alt+A,Pil höger,Pil<br>höger,Pil höger,Pil<br>höger,Pil höger,I,S | Öppnar röntgenprogram                           |
| Mammografi      | Alt+A,Pil höger,Pil<br>höger,Pil höger,Pil<br>höger,Pil höger,I,O | Öppnar röntgenprogram                           |
| RSEKG           | Alt+A,Pil höger,Pil<br>höger,Pil höger,Pil<br>höger,Pil höger,I,R | Öppnar EKG program                              |
| Physiotools     | Alt+A,Pil höger,Pil<br>höger,Pil höger,Pil<br>höger,Pil höger,I,P | Öppnar träningsprogram                          |
| Sesam           | Alt+A,Pil höger,Pil<br>höger,Pil höger,Pil<br>höger,Pil höger,I,E | Öppnar hjälpmedelsprogram                       |

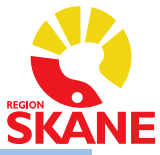

| Talkommando     | Kortkommando i PMO                                                | Händelse                                      |
|-----------------|-------------------------------------------------------------------|-----------------------------------------------|
| Tillväxtjournal | Alt+A,Pil höger,Pil<br>höger,Pil höger,Pil<br>höger,Pil höger,I,T | Öppnar tillväxtprogram                        |
| Mikrobiologi    | Alt+A,Pil höger,Pil<br>höger,Pil höger,Pil<br>höger,Pil höger,I,M | Öppnar mikrobiologi- och<br>immunologiprogram |
| Immunologi      | Alt+A,Pil höger,Pil<br>höger,Pil höger,Pil<br>höger,Pil höger,I,M | Öppnar mikrobiologi- och<br>immunologiprogram |
| Paraplyportalen | Alt+A,Pil höger,Pil<br>höger,Pil höger,Pil<br>höger,Pil höger,I,L | Öppnar paraplyportalen                        |
| Intygsmodul     | Alt+A,Pil höger,Pil<br>höger,Pil höger,Pil<br>höger,Pil höger,I,N | Öppnar intygsprogram                          |

# Ytterligare kortkommandon i PMO som inte redan finns i TIK

| Talkommando                                      | Kortkommando i PMO        | Händelse                                 |
|--------------------------------------------------|---------------------------|------------------------------------------|
| Växla mellan Mitt arbete och<br>Journal          | F11                       | Växla mellan startsidor                  |
| Växla mellan öppnade<br>journaler                | F12                       | Växla mellan patienter                   |
| Växla mellan flikar i Mitt arbete<br>och journal | Ctrl+Page Up/Page<br>Down | Växla mellan flikar på<br>startsidor     |
| Helskärmsläge på/av                              | Ctrl+F12                  | Ändra layout                             |
| Dölj/visa vänstermenyn                           | Ctrl+N                    | Ändra layout                             |
| Datum/ansvarig                                   | F4                        | Välj datum/ansvarig                      |
| Dela bilden vertikalt                            | Ctrl+F2                   | Välj vertikal delning                    |
| Dela bilden horisontellt                         | Ctrl+Shift+F2             | Välj horisontell delning                 |
| Skifta innehållet i delningen                    | Shift+F2                  | Välj annan delning                       |
| Ingen delning av bilden                          | Ctrl+Shift+F3             | Avbryt delning                           |
| Avsluta PMO                                      | Alt+F4                    | Stäng PMO                                |
| Checklista                                       | Shift+F4                  | Öppnar startsida checklista              |
| Hjälpmedel/Livsmedel                             |                           | Öppnar startsida<br>hjälpmedel/livsmedel |
| Nytt hjälpmedel/livsmedel                        |                           |                                          |
| Labresultat                                      | Ctrl+Alt+L                | Öppnar startsida labresultat             |
| Hörselkontroll                                   | Ctrl+Alt+K                | Öppnar startsida för<br>hörselkontroll   |
| Ny hörselkontroll                                | Shift+F11                 | Öppnar ny hörselkontroll                 |

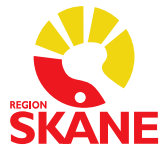

| Talkommando                                | Kortkommando i PMO  | Händelse                                     |
|--------------------------------------------|---------------------|----------------------------------------------|
| OBS                                        | Shift+F8            | Öppnar startsida OBS                         |
| Ny OBS                                     | Ctrl+F8             | Öppnar ny OBS                                |
| Sammanfattning                             | Ctrl+Alt+R          | Öppnar startsida för<br>sammanfattning       |
| Symbol                                     | Ctrl+Alt+W          | Öppnar startsida för<br>svmboler             |
| Ny symbol                                  | Shift+Ctrl+F4       | Öppnar ny symbol                             |
| Synkontroll                                | Ctrl+Alt+O          | Öppnar startsida synkontroll                 |
| Ny synkontroll                             | Shift+F12           | Öppnar ny synkontroll                        |
| Ny teckning                                | Ctrl+T              | Öppnar ny teckning                           |
| Tidsserie                                  | Ctrl+S              | Öppnar startsida tidsserie                   |
| Vaccination                                | Shift+F9            | Öppnar startsida vaccination                 |
| Ny vaccination                             | Ctrl+F9             | Öppnar ny vaccination                        |
| Vårdkontakt                                | Ctrl+Alt+E          | Öppnar startsida vårdkontakt                 |
| Ny vårdkontakt                             | Ctrl+E              | Öppnar ny vårdkontakt                        |
| Åtgärd                                     | Shift+F6            | Öppnar startsida åtgärd                      |
| Ärftlighet/risk                            | Ctrl+Alt+X          | Öppnar startsida<br>ärftlighet/risk          |
| Ny ärftlighet/risk                         | Shift+Ctrl+F6       | Öppnar ny ärftlighet/risk                    |
| Internpost                                 | Ctrl+Alt+M          | Öppnar startsida internpost                  |
| Att göra                                   | Ctrl+Alt+O          | Öppnar startsida att göra                    |
| Ny att göra                                | Ctrl+O              | Öppnar ny att göra                           |
| Bokning                                    | Ctrl+Alt+T          | Göra ny bokning                              |
| Signering                                  | Ctrl+S              | Öppnar startsida signering                   |
| Dokumentbevakning                          | Ctrl+D              | Öppnar startsida<br>dokumentbevakning        |
| Labbevakning- Resultat                     | Ctrl+L              | Öppnar startsida<br>labbevakning resultat    |
| Labbevakning- Beställning                  | Ctrl+Alt+L          | Öppnar startsida<br>labbevakning beställning |
| Tidbok                                     | Ctrl+T              | Öppnar tidboken                              |
| Fälten Starttid och Tidsåtgång<br>i Tidbok | Alt+Pil ner+Pil ner | Öppnar starttid och<br>tidsåtgång i tidboken |
| Upplysning                                 | Ctrl+E              | Öppnar översikt<br>upplysningar              |
| Skapa egen länk                            | Ctrl+B              | Öppnar ny skapa länk                         |

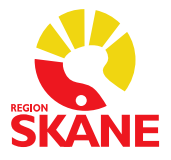

# Övriga tips för Taligenkänning

### Alternativ till REC-knappen för att starta och stoppa inspelning i TIK

När du taligenkänner med REC-knappen på diktafonen måste du hålla den intryckt hela tiden du taligenkänner, REC-knappens funktion går inte att ändra, den är låst.

Men det går att programmera en annan knapp på diktafonen för att starta och stoppa inspelning, du behöver då inte hålla knappen intryckt under tiden du taligenkänner. Du kan själv välja vilken knapp du önskar ha kommandot på.

### Programmera en annan knapp på diktafonen för att starta och stoppa inspelning

Gör så här:

- Öppna menyn under flamman 🌀
- Välj Alternativ och välj sedan Mikrofonens knappar
- Välj den knapp ni önskar programmera om till exempel Ins/Ovr uppe till höger (funktionen idag för den knappen är Dölj/visa dikteringsrutan)
- Öppna upp listan på pilen och välj *Tryck på kortkommando* och fyll i kortkommandot genom att klicka på *l* för att aktivera fältet, därefter anger du med tangentbordet kortkommandot i Ctrl + Alt + S och spara på *Tillämpa samtliga*.

### Möjlighet till att använda annan ljudenhet än diktafon

Under *Alternativ* och valet *Mikrofon* finns nu möjlighet att byta val av inkopplad ljudenhet som är godkänd/stöds.

Följande ljudenheter med USB-koppling är godkända/stöds:

- SpeechMike
- Jabra
- Sennheiser
- Plantronics

### Programmering av tangenter vid användning av exempelvis headset

Gör så här:

- Om inte kommandot du önskar använda finns bland dina Steg-för-steg-kommandon måste du först lägga in det där
- Öppna sedan menyn under flamman 🌀
- Välj Alternativ och välj sedan Kortkommandon
- Klicka på plustecknet framför Lägg till en snabbtangent nere till höger
   + Lägg till en snabbtangent
- Välj det önskade kommandot i din Personliga lista för Steg-för-steg-kommando

| Steg-för-steg-kommandon      |   |     |   |
|------------------------------|---|-----|---|
| Starta och stoppa inspelning | Ø | F10 | × |

(i steg-för-steg-kommandot *Starta och stoppa inspelning* är det kommandot Ctrl+Alt+S som är inlagt)

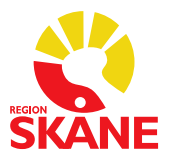

# Problemlösning

#### Problem

När jag försöker logga in i Taligenkänning – DMO (DMO – Dragon Medical One) visas ett felmeddelande

"Ingen ljudenhet som stöds finns tillgänglig. För att starta Dragon, anslut en enhet och klicka på Uppdatera"

| Nuance <sup>®</sup><br>Dragon N<br>One | <b>Nedical</b>                                                                                    | Desktop<br>Application    |
|----------------------------------------|---------------------------------------------------------------------------------------------------|---------------------------|
|                                        | lngen ljudenhet som st<br>tillgänglig.<br>För att strat Dragon, anslu<br>och klicka på Uppdatera. | töds finns<br>ut en enhet |
|                                        | Uppdatera                                                                                         | Avsluta                   |
|                                        |                                                                                                   |                           |

### Åtgärd

Anslut din ljudenhet/mikrofon och klicka på Uppdatera.

Om felmeddelandet visas igen, försök igen, får du samma fel kontakta IT-supporten.

|      | -   |
|------|-----|
| Prob | lem |
|      |     |

När jag försöker logga in i Taligenkänning – DMO visas denna meddelanderuta.

| Nuance <sup>®</sup><br>Dragon Medical                                                                | Desktop<br>Application                             |
|----------------------------------------------------------------------------------------------------|----------------------------------------------------|
| One En tidgare Dragon-session stängdes oväntat ar<br>motsvarande loggfilen till din systemadministra | v. Du kan skicka den<br>atör för analys.<br>Radera |
| © 2011-3021 Nuarce Communications, Inc. Med ensample.                                                | NUANCE 2021 4 (21.44.0                             |

### Åtgärd

Klicka på valet Radera.

Återkommer meddelanderutan vid inloggning trots att du klickat på valet *Radera* kontakta IT-supporten.

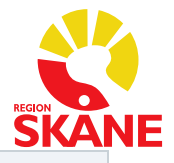

#### Problem

När jag försöker logga in i Taligenkänning – DMO visas denna meddelanderuta.

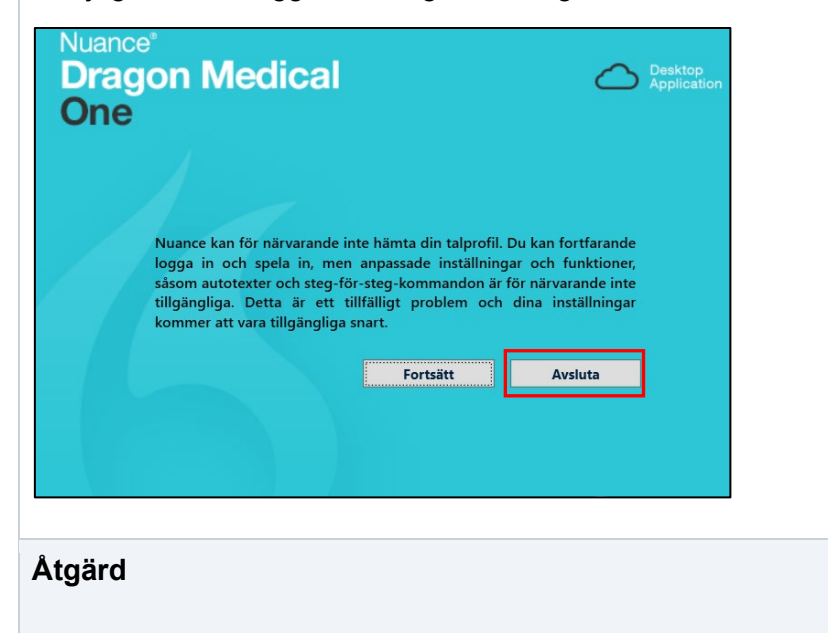

Klicka på valet Avsluta och starta TIK igen.

Väljer du Fortsätt får du som det står i meddelandet inte med dig din talprofil med anpassade inställningar och funktioner.

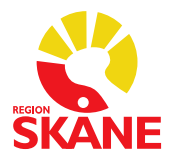

# Revidering av dokumentet

| Datum      | Vad som är reviderat                                                                                                    |
|------------|----------------------------------------------------------------------------------------------------|
| 2024-01-15 | Uppdatering gjord för Taligenkänning – DMO inför pilottest                                                                                                    |
| 2025-02-07 | <ul> <li>Uppdatering av stora delar av dokumentet inför övergången till<br/>Taligenkänning – DMO</li> <li>Justering och tillägg av text, sida 3</li> <li>Nytt angående siffror, sida 9</li> <li>Tillägg under Lägg till ett kommando som du kan säga/Hantera<br/>steg-för-steg-kommandon med att du inte får lov att lägga in<br/>lösenord och person/patient-uppgifter i kommandona, sida 15</li> <li>Tillägg under Problemlösning</li> <li>Ny punkt om Programmering av tangenter vid användning av<br/>exempelvis headset, sida 24</li> <li>Allmän justering av text angående användning av diktafon<br/>alternativt headset för att taligenkänna</li> </ul> |
| 2025-03-12 | Borttag av tjänsten VoiceHelper p.g.a. patientsäkerhetsrisk                                                                                                    |
| 2025-04-16 | <ul> <li>Rättning angående siffrorna 0–12, de skrivs nu med text om de<br/>inte sägs tillsammans med en måttenhet. (för att få siffrorna 0–12<br/>när de står för sig själv, måste du säga "siffra" framför, sida 9</li> <li>Justering av text för programmering av tangenter, sida 29</li> </ul>                                                                                                    |